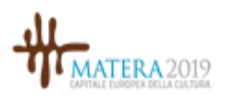

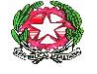

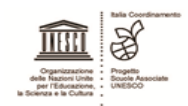

MINISTERO DELL'ISTRUZIONE E DEL MERITO

ISTITUTO COMPRENSIVO G. Minozzi - N. Festa

Via Lucana, 190 - 75100 MATERA

C.M. MTIC82400V C.F.93051590771 🕾 0835/311237 📇 0835/319436

CODICE UNIVOCO:UF476C Pec: mtic82400v@pec.istruzione.it

E mail: mtic82400v@istruzione.it

http://www.icminozzifesta.edu.it

Matera, fa fede la data del protocollo

circ. 24

IST. COMP. "MINOZZI - FESTA" MATERA **Prot. 0006119 del 18/09/2024** VI-5 (Uscita)

Ai genitori/tutori/affidatari degli alunni Ai docenti dell'I.C. Minozzi-Festa

> Al D.S.G.A. e per suo tramite al personale ATA

Alla bacheca del registro elettronico Al sito WEB

OGGETTO: Assicurazione alunni e personale a.s. 2024/2025

Si comunica alle SS.LL. che l'assicurazione BENACQUISTA ASSICURAZIONI garantirà dai rischi derivanti dell'attività scolastica e da attività parascolastiche sia all'interno che all'esterno della scuola al prezzo procapite di € 6,00 per il personale e alunni , per il corrente anno scolastico.

Le famiglie degli alunni ,con l'utilizzo delle credenziali in loro possesso ,per effettuare il pagamento dell'assicurazione in oggetto devono accedere al portale Argo ScuolaNext (registro elettronico) tramite il menu' dei servizi dell'alunno cliccando sull'icona" tasse " con la modalità di pagamento immediato (modello 1- pulsante Paga "subito."

Le docenti dovranno avvisare i genitori, gli alunni e/o i Tutori Legali di versare le quote preferibilmente entro il 31/10/2024 allo scopo di attivare, senza soluzione di continuità, la polizza assicurativa.

Tutto il personale, in servizio presso questo Istituto, potrà aderire alla suindicata polizza, in modo volontario, versando la stessa quota degli alunni e confermando la propria adesione a mezzo e-mail.

Si ricorda che la denuncia del sinistro (e l'eventuale certificato del Pronto Soccorso) verificatosi a scuola o durante il tragitto casa/scuola-scuola/casa deve essere tempestiva effettuata entro e non oltre le 24 ore dall'accaduto.

Si riporta di seguito la guida Argo Pagonline con le indicazioni dettagliate.

Il Dirigente Scolastico Dott.ssa Alma Tigre

Documento firmato digitalmente ai sensi del c.d. Codice dell'Amministrazione digitale e normativa connessa

## Esecuzione del pagamento

## [Scuolanext – Famiglia]

Il servizio di pagamento delle tasse e dei contributi scolastici è integrato all'interno di Scuolanext -Famiglia, ed è richiamabile tramite il menù dei *Servizi dell'Alunno*.

| Servizi Alunno (2) | Alunno: DE MARIA ALBERTO 🔔<br>Classe: 3B AMMINISTRAZIONE, FINANZA E MARKETING Marcello Mariello (ITAF) 🔄<br>Informiamo gli utenti che è adesso scaricabile la nuova app per dispositivi mobili. Venite a scoprire Didup Famiglia sugli store Android a Appiel<br>Il codice scuola da utilizzare per accedere all'app è TESTAGID, utente e password sono quelle utilizzate per accedere a questa applicazione. Coogle play Available on the |
|--------------------|----------------------------------------------------------------------------------------------------|
|                    |                                                                                                    |
| 8                  |                                                                                                    |
| Servizi Classe     |                                                                                                    |
| Documenti 💌        |                                                                                                    |
| Utilità 💌          |                                                                                                    |
| Area Pubblica 💌    |                                                                                                    |

Selezionata la procedura, si accede all'elenco delle tasse a carico del figlio (gestione dei pagamenti).

| R G O                      | SC  | UOLANEX   | T       | L1          | CEO SCIEN   | TIFICO STA                    | TALE "E. FERMI"                                                                                                    |                 |            |                             |                        | ,                      |
|----------------------------|-----|-----------|---------|-------------|-------------|-------------------------------|----------------------------------------------------------------------------------------------------|-----------------|------------|-----------------------------|------------------------|------------------------|
|                            |     | LICEO SCI | ENTIFIC | O STATALE " | E. FERMI'RA | GUSA - http://                | www.liceofermirg.gov.lV                                                                                                    |                 |            | 1                           | pagoPA                 |                        |
| Tassa                      | IUV | imp.Tassa | Rata    | Imp.Rata    | Scadenza    | Pagabile<br>oltre<br>scadenza | Modalità di pagamento consentite                                                                                                    | Stato Pagamento | Imp.Pagato | Data<br>pagamento<br>online | Avviso di<br>Pagamento | Ricevuta<br>Telematica |
| CONTRIBUTO<br>LABORATORIO  |     | 1.00      | 1       | 1.00        |             |                               | Pagamento immediato (on-line) o tramite<br>stampa dell'avviso di pagamento (pagamento<br>presso un Prestatore oi Servizi di Pagamento<br>in un momento successivo)  |                 |            |                             |                        |                        |
| IMMATRICOLAZIONE           |     | 1,30      |         | 1,30        |             |                               | Pagamento immediato (on-line) o tramite<br>stampa dell'avviso di pagamento (pagamento<br>presso un Prestatola di Servizi di Pagamento<br>in un momento successivo)  |                 |            |                             |                        |                        |
| ISCRIZIONE                 |     | 1,40      | 1       | 1,40        |             |                               | Pagamento immediato (en line) e tramite<br>stampa dell'aviso di pagamento (pagamento<br>presso un Prestatore di Servizi di Pagamento<br>in un memento successivo)   |                 |            |                             |                        |                        |
| CONTRIBUTO PER<br>GITA 1   |     | 1,60      | 3       | 1,50        |             |                               | Pagamento immediato (on-line) o tramite<br>sfampa dell'aviso di pagamento (pagamento<br>presso un Prestatore di Servizi di Pagamento<br>in un moniento successivo). |                 |            |                             |                        |                        |
| Partecipazione a gita<br>3 |     | 12,60     | e 4     | 12,00       |             |                               | Pagamento immediato (on-line) o tramita<br>stampa dell'avvisa di pagamento (pagamento<br>presso un Prestatore di Servizi di Pagamento<br>in un momento successivo). |                 |            |                             |                        |                        |
| CONTRIBUTO PER<br>GITA 2   |     | 1,60      |         | 1,60        |             |                               | Pagamento immediato (on-line) o tramite<br>stampa dell'avviso di pagamento (pagamento<br>presso un Prestatore di Servizi di Pagamento<br>in un momento successivo)  |                 |            |                             |                        |                        |
| FREQUENZA                  |     | 1,20      | 1       | 1,20        |             |                               | Pagamento immediato (on-line) o tramite<br>stampa dell'avviso di pagamento (pagamento<br>presso un Prestatore di Servizi di Pagamento<br>in un momento successivo)  |                 |            |                             |                        |                        |

(schermata dell'elenco tasse dell'alunno)

Tramite questa schermata il genitore può avviare il pagamento, scegliendo una delle seguenti modalità:

- Pagamento immediato (pulsante Paga subito)
- Richiesta dell'avviso di pagamento (pulsante Richiedi avviso di pagamento)

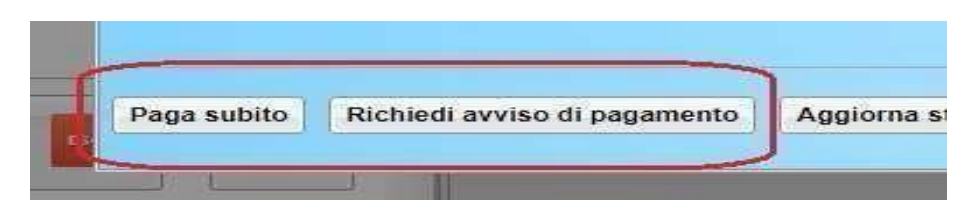

Le altre funzioni disponibili sono:

- Consulta elenco PSP il programma fornisce un elenco dei Prestatori Servizio di Pagamento (PSP)
- Istruzioni viene scaricato un file PDF che contiene le istruzioni per l'utilizzo del servizio

## Pagamento immediato

Cliccando sul pulsante di avvio del pagamento immediato, viene visualizzato un elenco delle tasse pagabili immediatamente. Si fa presente che è possibile procedere con un pagamento *cumulativo*, scegliendo fino ad un massimo di cinque elementi, purché associati allo stesso servizio (stesso IBAN), e in questo modo si risparmierà sul costo della commissione. Inoltre, nella schermata principale il genitore può visualizzare la situazione debitoria di tutti i figli presenti nella istituzione scolastica (è sufficiente mettere la spunta sulla specifica casella *mostra le tasse di tutti i figli*, presente in basso a destra sulla schermata).

|                            | STATUT  |                                                                                                    |                                   |                                   |                     |                                   |            |                 |                        |                |  |                     |
|----------------------------|---------|----------------------------------------------------------------------------------------------------|-----------------------------------|-----------------------------------|---------------------|-----------------------------------|------------|-----------------|------------------------|----------------|--|---------------------|
| Masse Andrew               |         |                                                                                                    |                                   |                                   |                     |                                   |            | _               |                        |                |  |                     |
|                            |         | Elenco Tasse da pagare                                                                                                    |                                   |                                   | _                   | _                                 | ×          | agoPf           |                        |                |  |                     |
| a states                   |         | Attenzione: selezionare tasse emesse dallo stesso Ente Creditore. Non è possibile pagare più di cinque tasse contemporanamente. |                                   |                                   |                     |                                   |            |                 |                        |                |  |                     |
| Tassa                      | IUV     | Tassa                                                                                                    | Ente creditore                    | Imp.Tassa                         | Rata                | Imp.Rata                          | Scadenza   | so di<br>amento | Ricevuta<br>Telematica |                |  |                     |
|                            |         | CONTRIBUTO ISCRIZIONE                                                                                                    | Scuola TESTAGID - Conto Tesoreria | 11.40                             | 1                   | 11,40                             |            |                 |                        |                |  |                     |
| CONTRIBUTO                 | 1871000 | 1871000                                                                                                    | 1971000                           | 1971000                           | CONTRIBUTO PER GITA | Scuola TESTAGID - Conto Tesoreria | 11.50      | 1               | 11,50                  |                |  | Scarica ricevuta n. |
| LABORATORIO                |         |                                                                                                    | Partecipazione a gita             | Scuola TESTAGID - Conto Tesoreria | 12.00               | 1                                 | 12,00      |                 |                        | 18710000003390 |  |                     |
| ISCRIZIONE                 |         |                                                                                                    |                                   |                                   |                     |                                   |            |                 |                        |                |  |                     |
| CONTRIBUTO PER<br>GITA 1   |         |                                                                                                    |                                   |                                   |                     |                                   |            |                 |                        |                |  |                     |
| Partecipazione a gita<br>3 |         |                                                                                                    |                                   |                                   |                     |                                   |            |                 |                        |                |  |                     |
| CONTRIBUTO PER<br>GITA 2   |         |                                                                                                    |                                   |                                   |                     | 🗙 Annulla                         | V Conferma |                 |                        |                |  |                     |

Effettuata la scelta, si accederà ad una funzione di pagamento immediato, sulla piattaforma pagoPA®.

| Pagamento immediato presso un l | PSP                                                                                             | × |
|---------------------------------|-------------------------------------------------------------------------------------------------|---|
| pagoPA                          | /RFB/187100000003491/1.40/TXT/Conto Tesoreria - pagamento contributi volontari, g'te,<br>11,40€ | × |
|                                 | $\Pi \backsim$                                                                                  |   |
|                                 | pagoPP                                                                                          |   |
|                                 | Derivenuto nel sistema di pagamento della Fubblica<br>Amministrazione italiana: pagoPA          |   |
|                                 | entra con spid                                                                                  |   |
|                                 | Non hai SPID? Scopri di più                                                                     |   |
|                                 | Entra con la tua email                                                                          |   |
|                                 |                                                                                                 |   |
|                                 |                                                                                                 |   |

Si può accedere con SPID, oppure specificando la propria email (alla quale arriveranno comunicazioni riguardanti l'esito del pagamento ). Nella pagina successiva si dovranno accettare le condizioni del servizio e ci si potrà, eventualmente, registrare presso *pagoPA* (si può comunque proseguire senza la registrazione).

## Pagamento differito (Richiedi avviso di pagamento)

Cliccando sul pulsante di richiesta dell'avviso di pagamento, il programma produce un documento contenentetutte le informazioni necessarie per poter effettuare il versamento in una fase successiva, presso una ricevitoria (Sisal, Banca5, ...), o uno sportello bancario, oppure comodamente da casa, attraverso i servizidi pagamento online della propria banca (è sufficiente fare riferimento al *codice avviso* riportato nel documento).

Il documento generato (Avviso di Pagamento) può essere scaricato attraverso l'apposito link e stampato; il link rimane attivo finché non viene effettuato il versamento; se dovesse subentrare la scadenza del titolo, ovviamente l'avviso non sarà più scaricabile né, comunque, sarà possibile effettuare più il pagamento con un avviso stampato in precedenza. L'avviso viene prodotto per singola tassa.